## การกำหนด Trusted sites

1. เปิดโปรแกรม Microsoft Internet Explorer

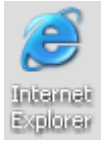

2. คลิกเมนู Tools -> Internet Options

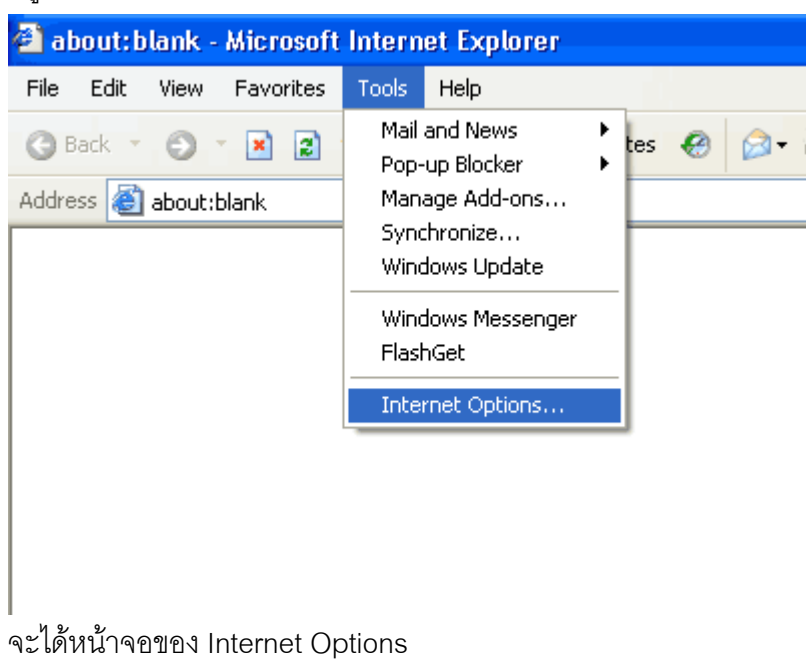

3. คลิกที่แถบชื่อ Security

คลิกไอคอน Trusted sites

คลิกปุ่ม Sites...

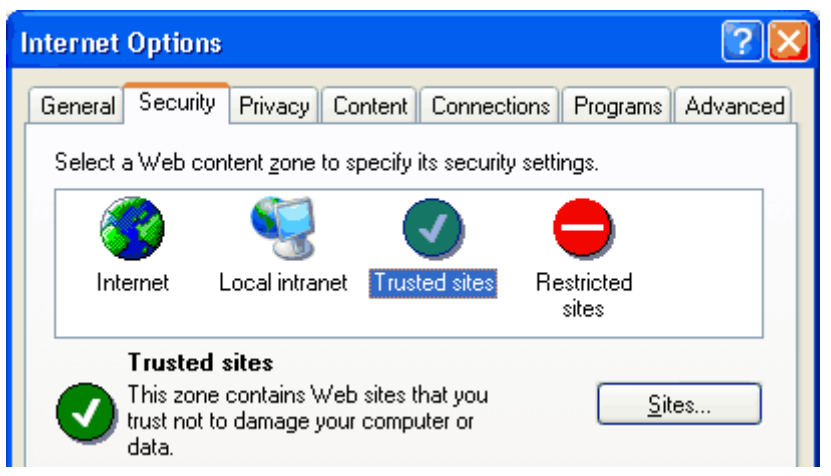

4. คลิกยกเลิก 🗌 Require <u>s</u>erver verification (https:) for all sites in this zone

และพิมพ์ Address ลงในช่อง Add this Web site to the zone: ดังภาพ

| Trusted sites 🛛 🔀                                                                                                |
|----------------------------------------------------------------------------------------------------|
| You can add and remove websites from this zone. All websites in this zone will use the zone's security settings. |
| Add this website to the zone:                                                                                    |
| http://mds.gpo.or.th/ 1 Add 2                                                                                    |
| Websites:                                                                                                    |
| Remove                                                                                                    |
|                                                                                                    |
| Require server verification (https:) for all sites in this zone                                                  |
| Close                                                                                                    |

แล้วคลิกปุ่ม <u>A</u>dd ชื่อ Address จะเข้าไปอยู่ในกรอบ Web sites

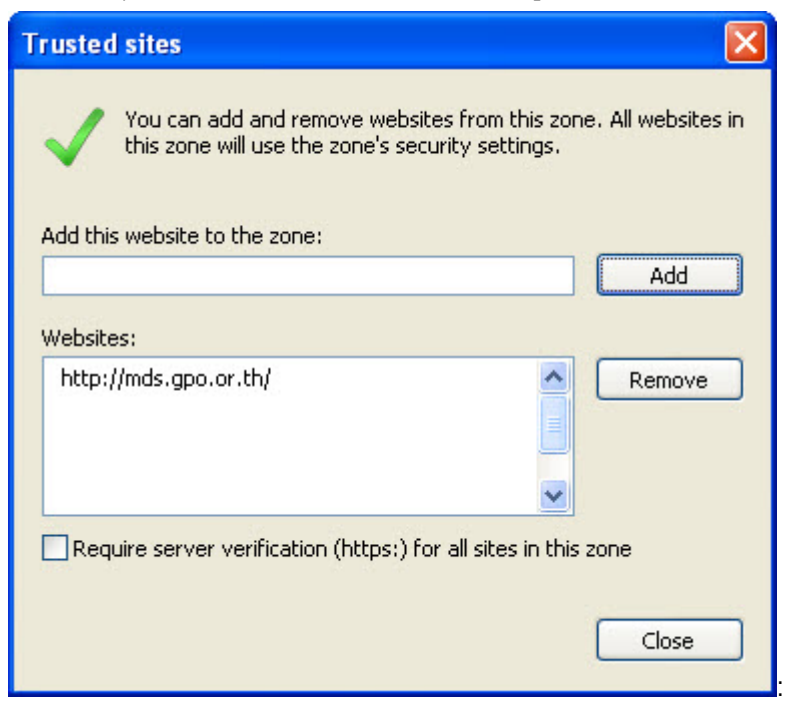

5. กำหนด sites เรียบร้อยแล้วให้คลิกปุ่ม OK ออกจากหน้าจอทั้งหมด